## Steg som hjälpt inloggningsproblem i ARV-portalen:

- 1. Använd webbläsaren Chrome.
- 2. Se till att du har den senaste versionen av Chrome. Här följer instruktioner om hur du uppdaterar Google Chrome: <u>Uppdatera Google Chrome</u>

När du fastställt att du har den senaste version av Chrome följ nedan steg:

- 1. Öppna Chrome på datorn.
- 2. Klicka på Mer uppe till höger Inställningar.
- 3. Klicka på Avancerat längst ned.
- 4. Klicka på Inställningar för webbplatsen under Sekretess och säkerhet.
- 5. Klicka på Popup och omdirigeringar.
- Under "Tillåt" klicka på lägg till och lägg till följande webbsidor som tillåtna: <u>https://arvportalen2.sll.se</u> https://idp2.sll.se

| ← Popup och omdirigeringar      | Q, Sök |           |
|---------------------------------|--------|-----------|
| Blockerad (rekommenderas)       |        |           |
| Blockera                        |        | Lägg till |
| Inga webbplatser har lagts till |        |           |
| Tillåt                          |        | Lägg till |

7. Prova därefter att logga in i ARV-portalen med ditt e-tjänstekort.

## Rekommendationen är också att rensa cache och cookies i webbläsaren Chrome:

- 1. Tryck på F12 så att den rutan i nedre halvan av bilden dyker upp (den kan även hamna till höger eller dyka upp som ett seperat fönster).
- 2. Tryck på den runda pilen uppe i vänstra hörnet.
- 3. Välj alternativet 'Hard Reload' och om inte det fungerar det tredje alternativet 'Empty cache and Hard Reload'.

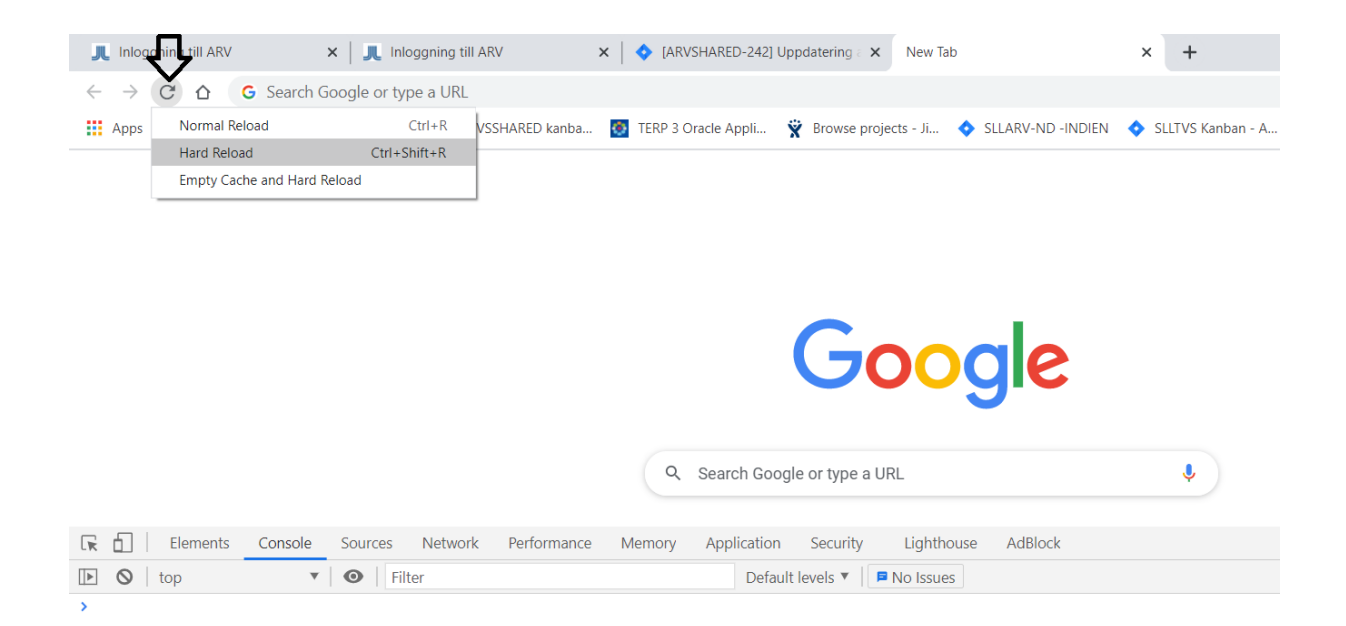